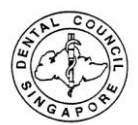

1. Log into your SDC account as a registered user: <u>www.sdc.gov.sg</u>

| Singapore Dental Council                                                                                                    | Singapore Government<br>Integrity · Service · Excellence<br>Contact   Feedback   Sitemap |
|----------------------------------------------------------------------------------------------------|------------------------------------------------------------------------------------------|
| COAP 20                                                                                                    | Login                                                                                    |
| Instructions for Authorised Users         Healthcare Professionals:         You may login via SingPass or your User ID and password. For first time login users, please click here to view the documentation required for processing.         CPE Providers / Professional Bodies         You may login via your User ID and password. If you do not have an account, please click here to submit your application for an online account.         User ID ?         Password         Login       Reset Password         Alternatively, you can login using |                                                                                          |

2. Upon Successful login to your SDC account, click on Administration-Update Particulars

| Application    |  | MORALER |
|----------------|--|---------|
| Administration |  |         |
| Supervisory    |  |         |
| CPE            |  |         |
|                |  |         |
|                |  |         |
|                |  |         |

3. Select the type of updates you would like to make, click "Proceed".

Note: 1<sup>st</sup> Row of Updates are reflected immediately, 2<sup>nd</sup> Row of Updates are <u>not</u> reflected immediately.

| Application          | opuate Farticulars - Selection Form Committation Acknowledgement                                                          |
|----------------------|----------------------------------------------------------------------------------------------------|
| Administration       | Click here for important instructions for updating particulars online.                                                    |
| » Update Particulars | I wish to update the following particulars:                                                                               |
| Supervisory          | Marital Status, Religion, Patient Contact and Contact details (contact numbers, addresses and preferred mailing address). |
| CPE                  | Proceed                                                                                                    |
|                      | Tioced                                                                                                    |
|                      |                                                                                                    |
|                      |                                                                                                    |
|                      |                                                                                                    |

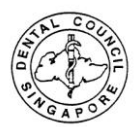

## For your note: Update of Address

4. Key in Postal Code and the address will be generated. Enter the Level and Unit number.

For EP/Student/Dependent Pass holders, please select preferred mailing address for home address as "Other Address in Singapore" as Residential Address is only applicable to Singaporeans.

Click "Proceed".

|                      | Home Telephone No.                                 |                                             |
|----------------------|----------------------------------------------------|---------------------------------------------|
| Application          | Office Telephone No.                               |                                             |
| Administration       | Mobile No.                                         |                                             |
| » Update Particulars | Other Address In Singapore                         |                                             |
| Supervisory          | Destal Cada                                        |                                             |
| CPF                  | Postal Code                                        | 328836                                      |
| CTL                  | Block/House No.                                    | 81                                          |
|                      | Level - Unit No.                                   | -                                           |
|                      | Street Name                                        | KIM KEAT ROAD                               |
|                      | Building Name                                      | NKF CENTRE                                  |
|                      | Foreign Address                                    |                                             |
|                      | Country                                            | Unknown <b>v</b>                            |
|                      | Address Line 1                                     |                                             |
|                      | Address Line 2                                     |                                             |
|                      | Address Line 3                                     |                                             |
|                      | Address Line 4                                     |                                             |
|                      | Contact No.                                        |                                             |
|                      | Droferred Meiling Address                          |                                             |
|                      | Preferred Mailing Address                          | -                                           |
|                      | <ul> <li>Residential Address in Singapo</li> </ul> | re (As in NRIC)  Other Address In Singapore |
|                      | Foreign Address                                    | Principal Practice Place Address            |
|                      | Save Proceed                                       |                                             |

## 5. Click Confirm to proceed with the completion of your update.

|                             |   | Update Particulars - Selection For | m Confirmation Acknowledgement |
|-----------------------------|---|------------------------------------|--------------------------------|
| Application                 |   |                                    |                                |
| Administration              |   | Particulars of Applica             | nt                             |
| » <u>Update Particulars</u> |   |                                    |                                |
| Supervisory                 |   | Marital Status                     | Married                        |
|                             | - | Religion                           | Christianity                   |
| CPE                         |   | Preferred Email Address            | prs-support@ncs.com.sg         |
|                             |   | Alternate Email Address            |                                |
|                             |   | Home Telephone No.                 | 63552401                       |
|                             |   | Office Telephone No.               |                                |
|                             |   | Mobile No.                         | •                              |
|                             |   | Other Address In Singapore         |                                |
|                             |   | Postal Code                        | 328836                         |
|                             |   | Block/ House No.                   | 81                             |
|                             |   | Level - Unit No.                   |                                |
|                             |   | Street Name                        | KIM KEAT ROAD                  |
|                             |   | Building Name                      | NKF CENTRE                     |
|                             |   | Foreign Address                    |                                |
|                             |   | Country                            | Unknown                        |
|                             |   | Address Line 1                     | -                              |
|                             |   | Address Line 2                     | -                              |
|                             |   | Address Line 3                     | -                              |
|                             |   | Address Line 4                     | -                              |
|                             |   | Contact No.                        | -                              |
|                             |   | Preferred Mailing Address          |                                |
|                             |   | Preferred Mailing Address          | Other Address In Singapore     |
|                             |   | Confirm                            |                                |

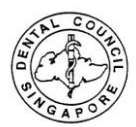

## 6. Submission is completed.

|                             | Update Particulars - Selection Form Confirmation Acknowledgement                                                                                                    |  |  |
|-----------------------------|----------------------------------------------------------------------------------------------------|--|--|
| Application                 |                                                                                                    |  |  |
| Administration              | Acknowledgement for Update of Particulars                                                                                                    |  |  |
| » <u>Update Particulars</u> | Blasse he informed that the changes to your particulars have been undeted suscessfully to Singapore Dental Council on 10/02/2014                                                                                                    |  |  |
| Supervisory                 | Please be informed that the changes to your particulars have been updated successfully to Singapore Dental Council on 10/02/2014.<br>Kindly note that you are required to update your particulars immediately when there is any change. |  |  |
| CPE                         | For any query, please email to stg_enquiries@dentalcouncil.gov.sg.                                                                                                    |  |  |
|                             | <br>Rate this service                                                                                                    |  |  |
|                             | Print                                                                                                    |  |  |
|                             |                                                                                                    |  |  |